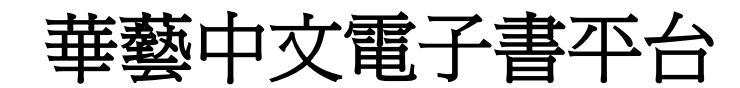

(須以 e-class ID & 密碼登入)

## 1.選取本館館藏

| <u> S</u> airiti Boo                                                                          | ks 華藝中文電                                                                                                    | 電子書    | 登入借書帳號            | 申請借書帳號 閱讀軟體下調<br>陳瑞明<br>熱門關鍵字:老夫子 | 載常見問題<br>集團聯書院IQE<br>→ 英文、My |
|-----------------------------------------------------------------------------------------------|----------------------------------------------------------------------------------------------------|--------|-------------------|-----------------------------------|------------------------------|
| 首頁 書籍分類▼ 學科分類·<br>書籍分類                                                                        | <ul> <li>電子雑な本館館藏</li> <li>首頁 &gt; 本館館藏</li> </ul>                                                                                                    |        | airitiBooks所有書籍 🗸 | 排列方                               | Recks<br>天<br>王線目期           |
| <ul> <li>▶ 商管·財經 (5)</li> <li>▶ 文學·小說 (11)</li> <li>▶ 生活 (1)</li> </ul>                       | ▶ 匯出本頁書目                                                                                                    | 本頁加入最愛 |                   |                                   | 查詢結:                         |
| <ul> <li>入文 (15)</li> <li>入文 (15)</li> <li>社科 (6)</li> <li>語言 (1)</li> <li>學術書 (5)</li> </ul> | 1949<br>BUILDERSE<br>BUILDERSE<br>B | 大明帝國   | 2 共2頁 跳至 1 )      |                                   | 中華<br>人民<br>共和<br>國史         |

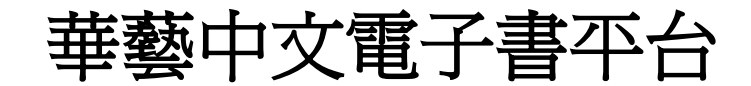

(須以 e-class ID & 密碼登入)

### 2. 點選圖書

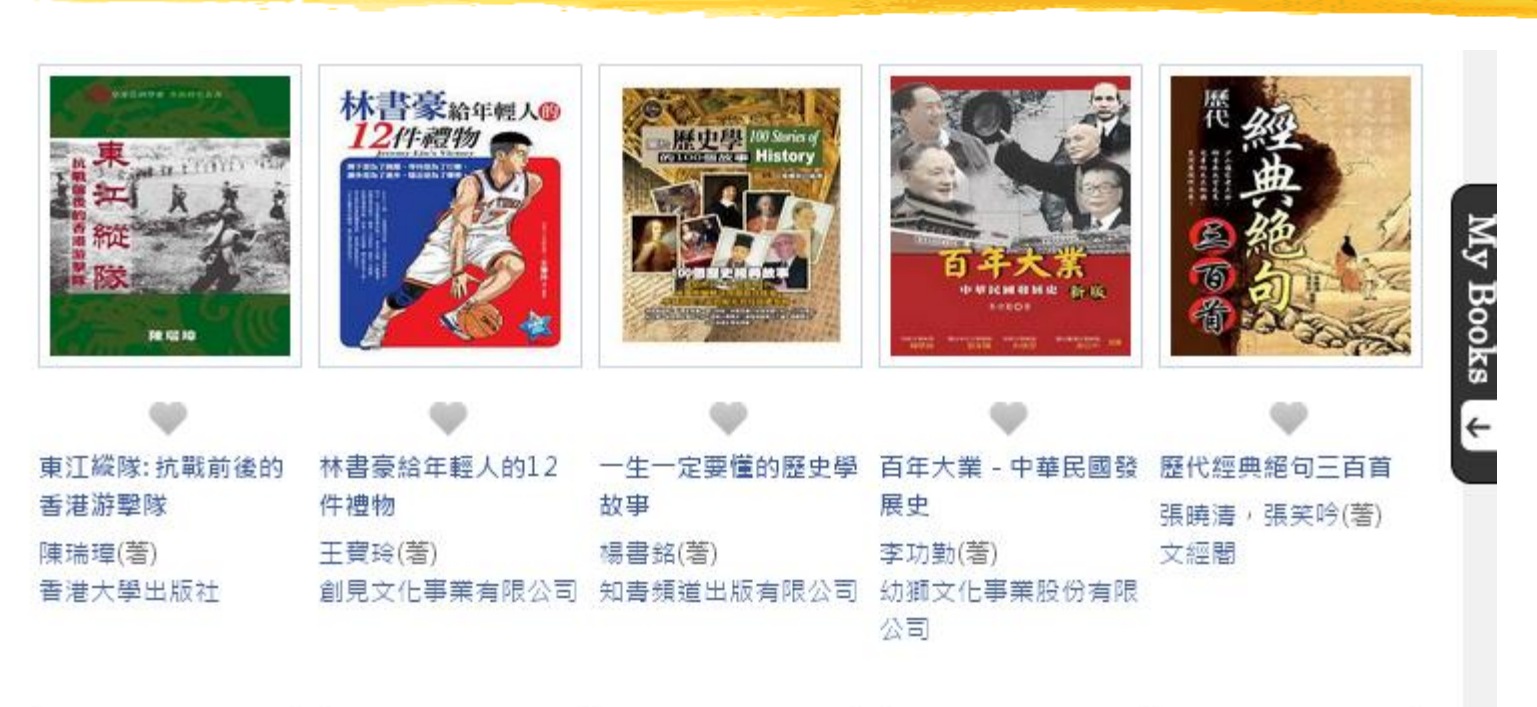

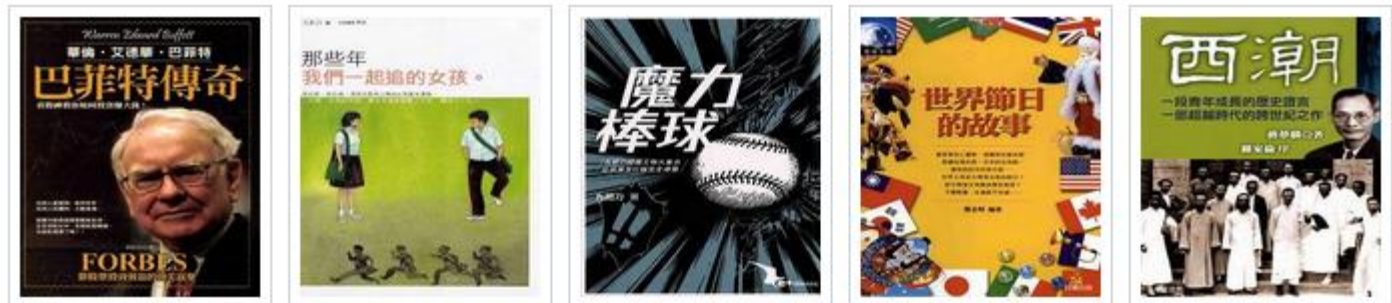

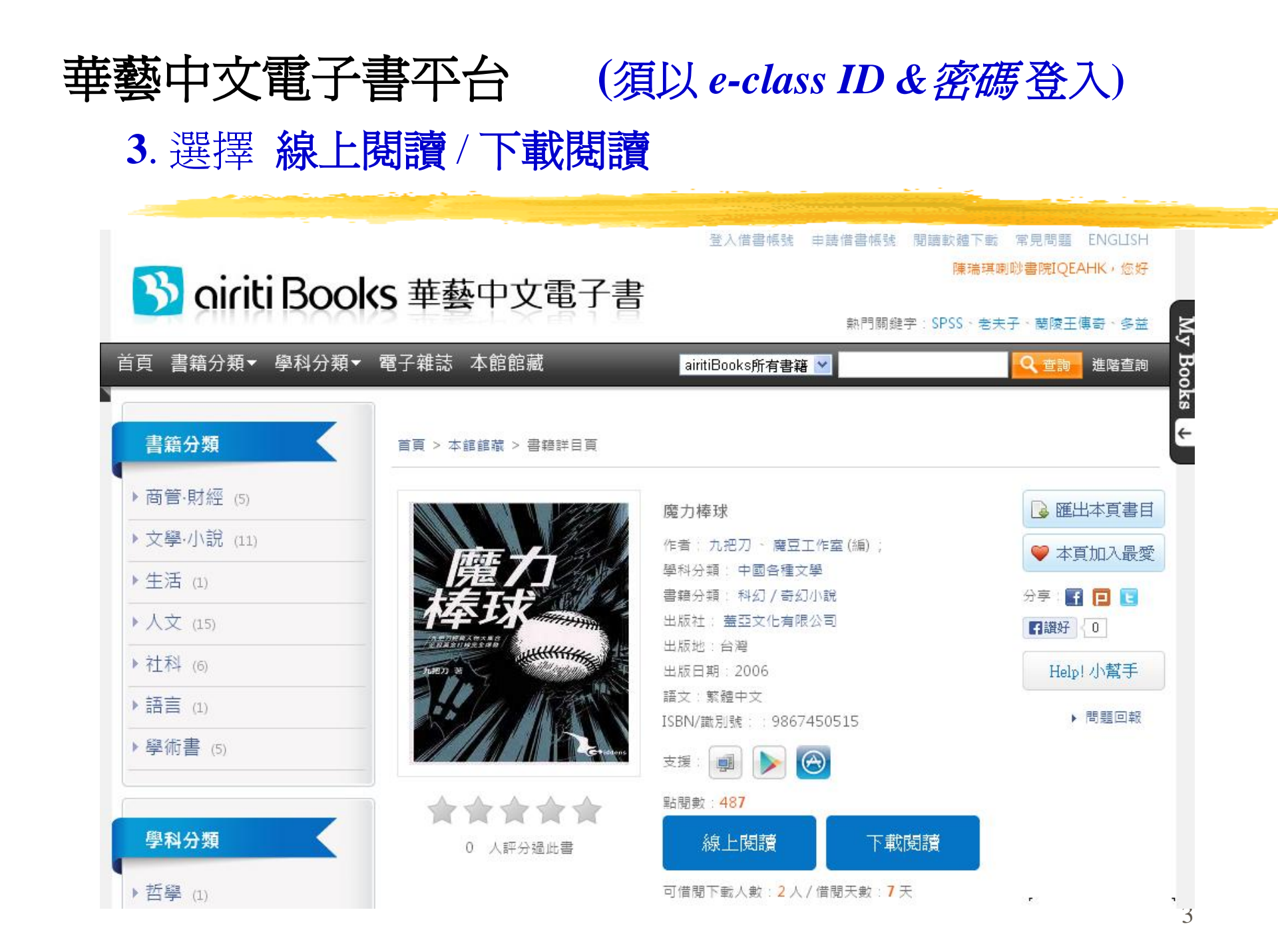

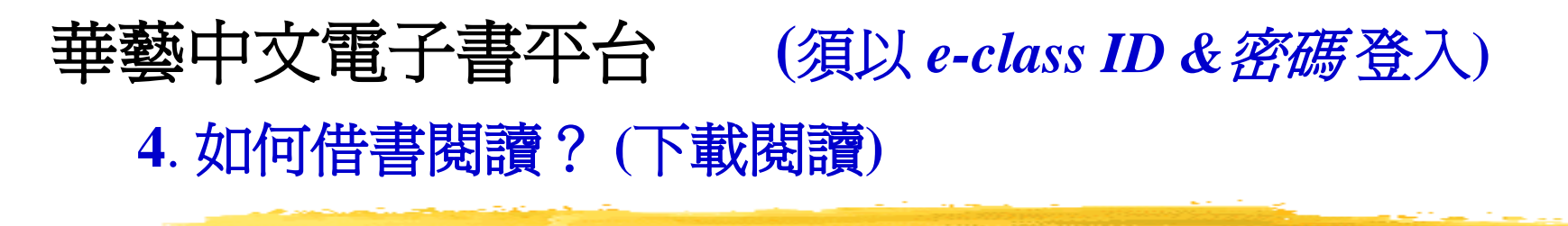

- 1. 先登入借書帳號 (學生e-class ID及密碼
- 2. 點選「下載閱讀」
- 3. 至iRead eBook閱讀軟體下載專區,下 載並安裝閱讀軟體。
- 4. 開啓閱讀軟體,下載書籍閱讀。

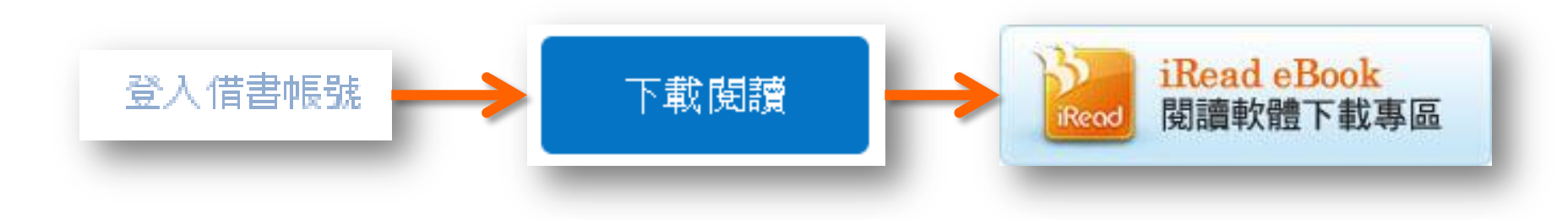

2013 airitiBooks User Guide

線上閱讀

曹 軟體下載

如何使用

使用手冊下載

常見問題

# iRead eBook 閱讀軟體下載

#### PC版閱讀軟體

主記憶體:至少512M以上,或1GB更佳 硬碟空間:至少500MB以上 作業系統:Windows7/Vista/XP/2000 支援瀏覽器:IE7/8/9、Chrome、Firefox及S afari。

注意: 請先移除2012/11/05前安裝的1.1.0舊版動 體,再下載新版後安裝,以確保動體的使用順 暢。

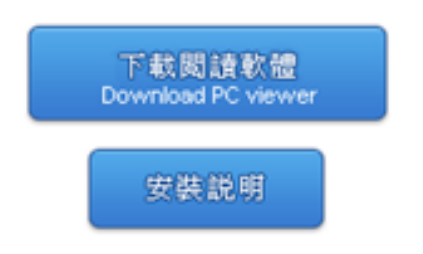

#### Android閱讀軟體

搭載Chrome瀏覽器的平板電腦或智慧型手 機,這議採用Android 3以上之系統。

#### iOS閱讀軟體

支援iPad (含iPad1, iPad2, New iPad, iPad mini)或iPhone, 皆有專屬APP可供安裝使 用,並建議採用iOS 6或以上之系统。

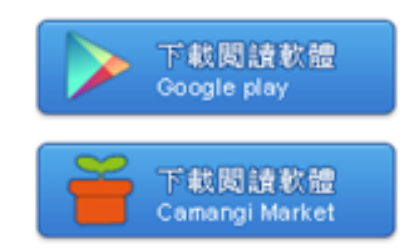

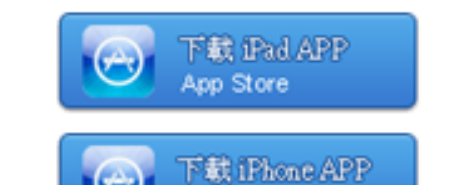

App Store

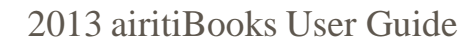

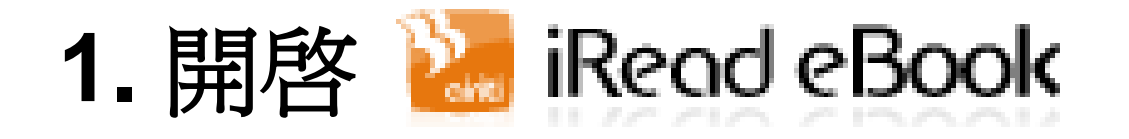

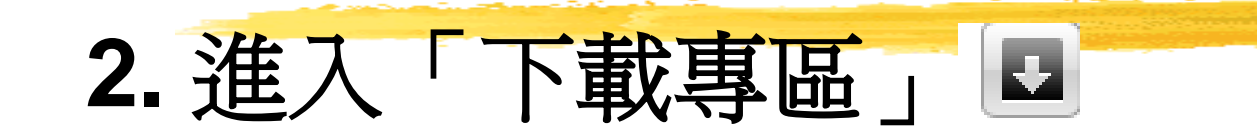

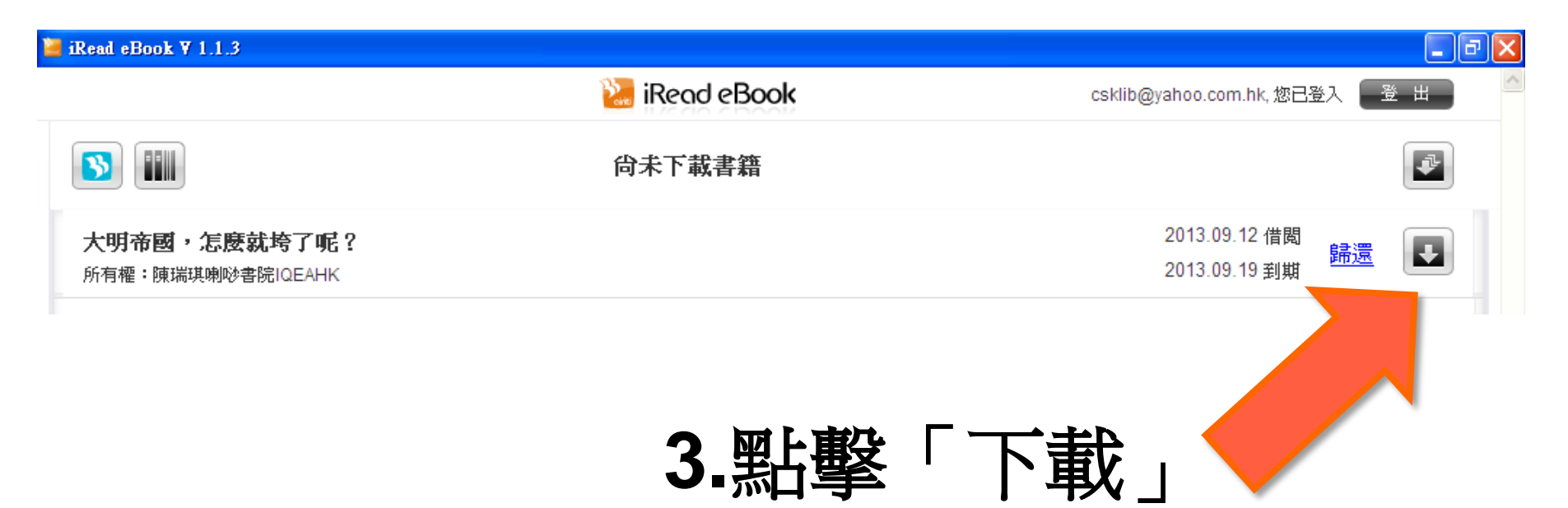

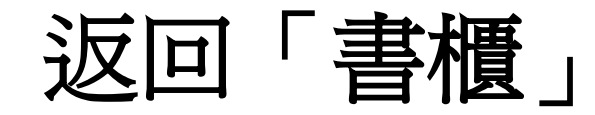

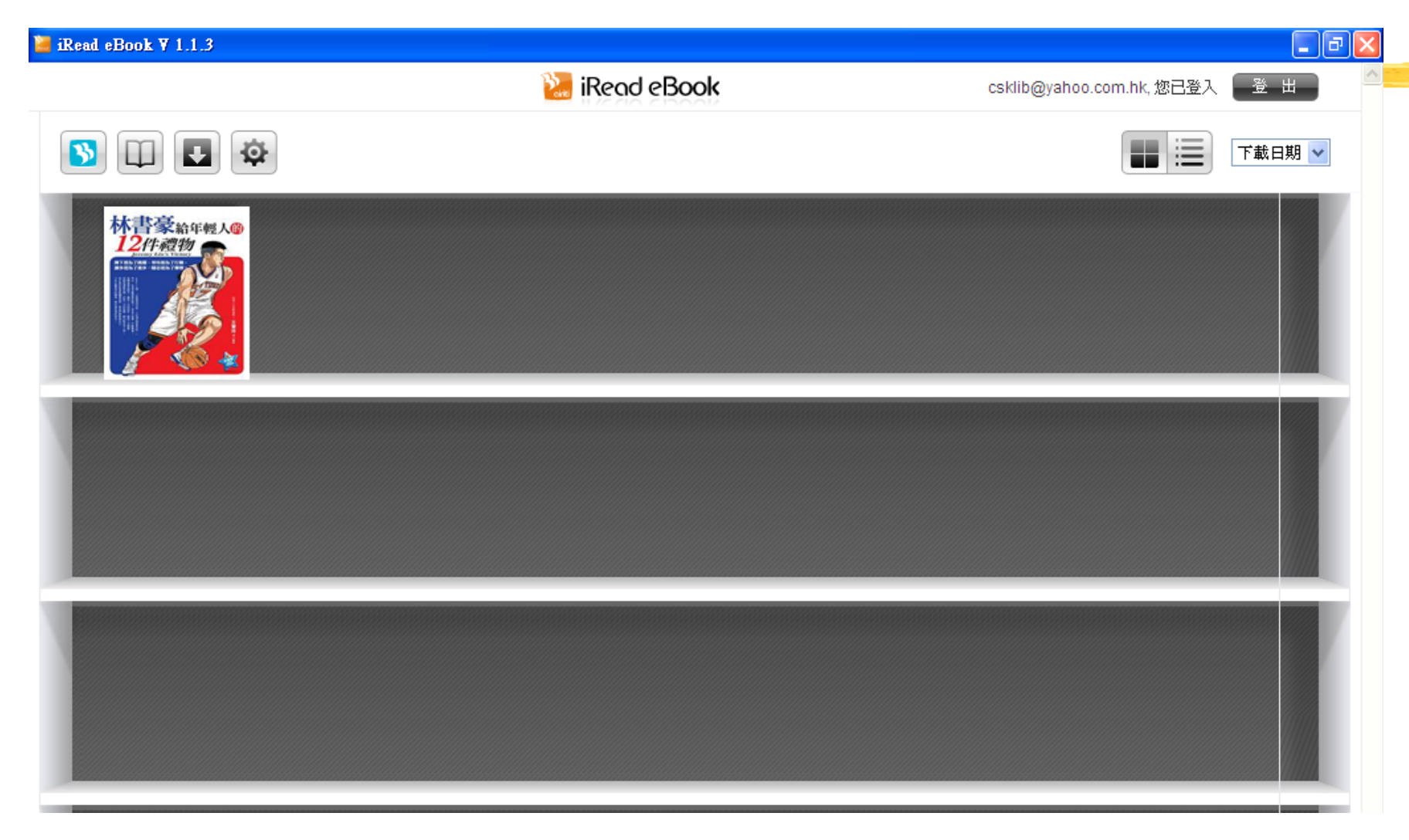

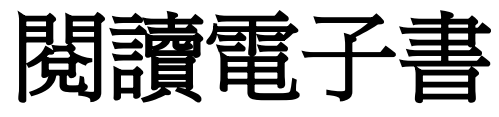

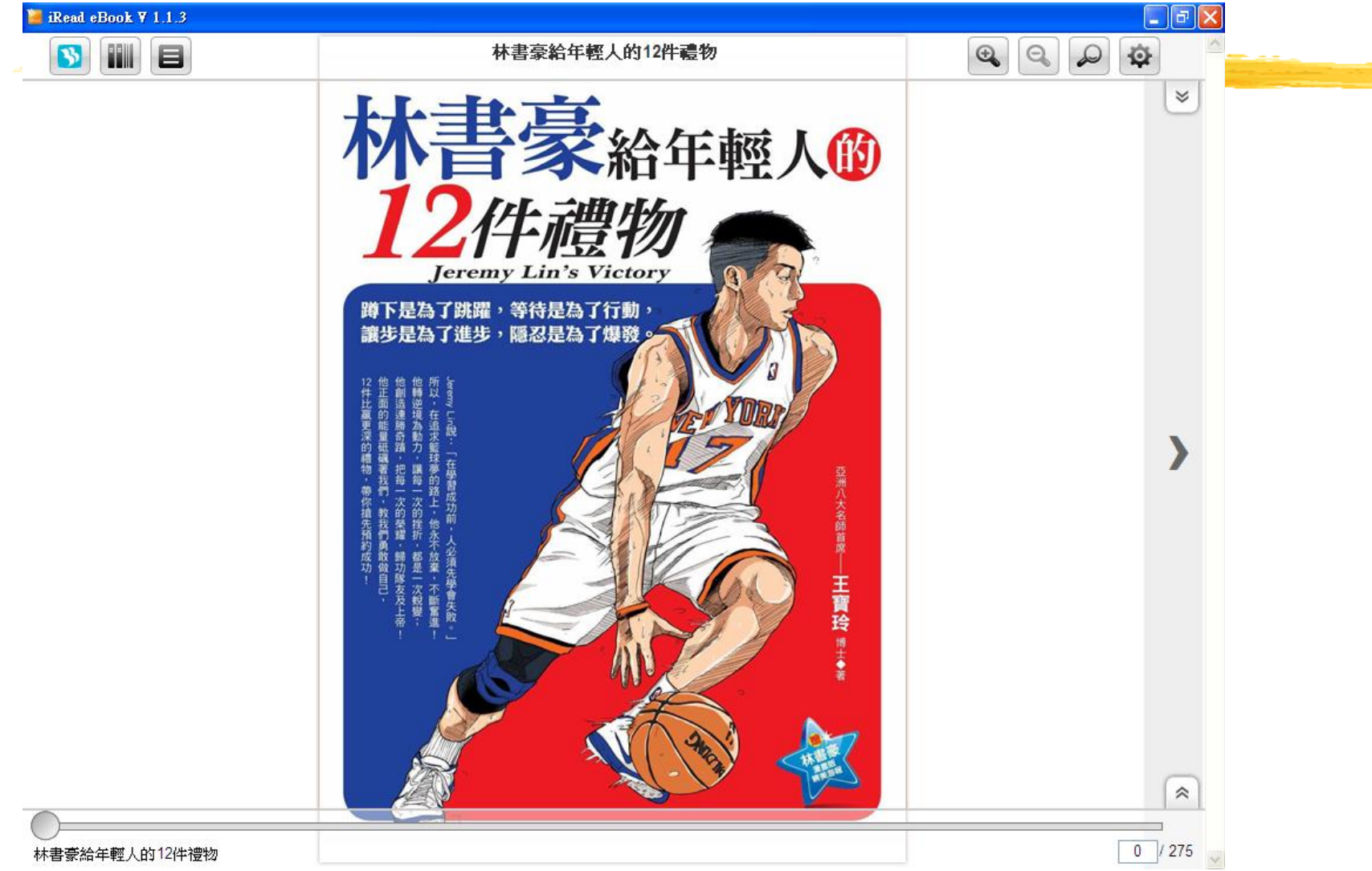

2013 airitiBooks User Guide

## 閱讀電子書內容

#### 壓力正是成長的動力

十二非擁有追蹤NBA習性的愛好者,之前林書豪之名即便進入 耳中,也會如同其他我們不曾花費心思記憶的事物般,轉 瞬即忘。然而,這一刻不同了!在豪小子連日的勝利與媒體近 乎疲勞轟炸的連環播放下,突然,一個華裔NBA選手的信仰、學 歷、家庭背景、懷才不遇、汗馬功勞、謙虛態度以及所引發的 一連串效應,在我們的腦中堆疊、建立起生動鲜明的影像!不 經意間,你我對他的生平倒背如流,甚至每一刻都清楚知道, 上一場比賽是勝是負、下一場比賽在凌晨幾點……在此潮流 下,早餐店得以成為運動交誼聽、上班族可以忽略眼下黑圈, 全世界都在積極關注,這就是「林書豪效應」!他在極短暫的 時間進駐眾人的腦袋,而且似乎沒有離開的打算。

NBA是許多人的夢想之地,那是個象徵著成功的世界,然 而錢光燈的照耀下總存在著伊甸園毒蛇般的誘惑,名氣與財富 讓許多運動球星與影視明星走上自毀之途,嗜血的媒體在將他 們捧上半天高的同時,也在搜尋、期待著明星鬆懈後的疲憊神 態。成為全球新一代媒體寵兒的林書豪,是台灣之光,也是現 代灰姑娘,在媒體為他套上光環的同時,同時也有不少眼睛準 備注視他的失敗或墮落。

但是,林書豪與其他NBA球員們都不同,他一反常態,帶著 一股正面能量走入球場,虔誠的信仰與謙遜的對應驅散了曾經 >

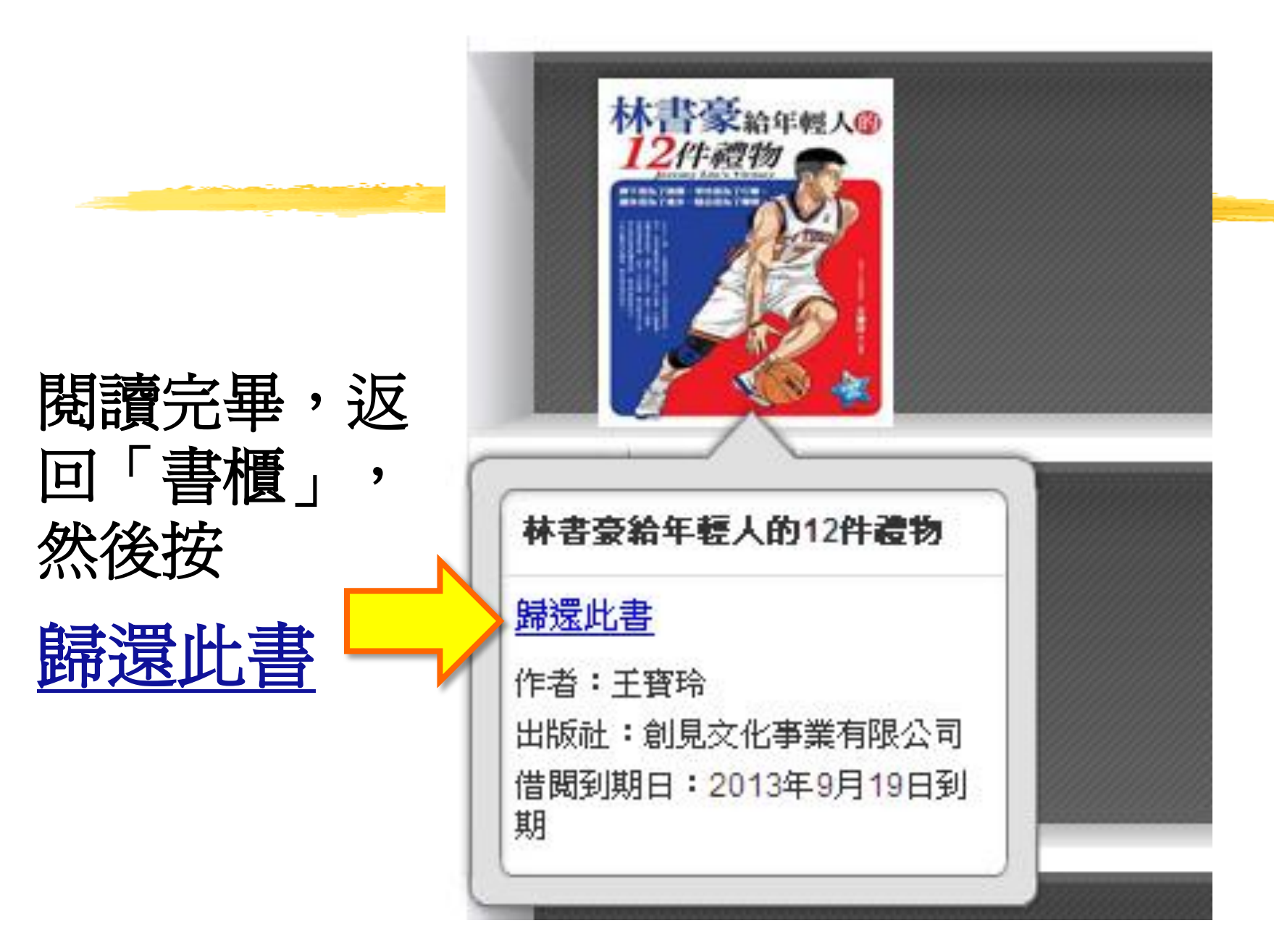